# Založení projektu

#### Obsah

Tento guideline obsahuje podrobný návod na správné založení projektu v Revitu. Zabývá se rozdělením projektu na dílčí modely, jejich popisem, obsahem a správným napojením. Podrobně vysvětluje práci s počátkovými body a sdílenými souřadnicemi, aby byla zalištěna přesnost a konzistence napříč celým projektem. Součástí návodu je také postup pro založení ARS modelu, zakládání jednotlivých dílčích modelů a přenos sdílených souřadnic. Nechybí ani praktické rady pro efektivní práci s podklady ve formátech DWG/DXF, které usnadní koordinaci a propojení s dalšími disciplínami.

## Last parametrics

Lucie Mizerová info@lastparametrics.com

### Rozdělení modelů

Rozdělení modelů vždy přizpůsobíme typu a složitosti projektu

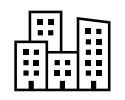

#### Architektonicko-stavební model

Hlavní model s největším množstvím informací. Může být vytvořen společně se statickým modelem, ale je možné jej vést i samostatně Jedná se o informační model, který

zakládáme vždy jako první; zde nastavujeme osnovy, podlaží a sdílené souřadnice. Podle velikosti projektu doporučují model rozděli na jednotlivé stavební objekty. Modely budou v pokročilých fázích projektu rychlejší. Pokud například řešíte projekt zahrnující několik bytových domů, pro každý dům založte samostatný model.

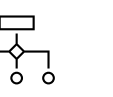

#### Koordinační / "master" model

Model určený ke koordinaci dílčích modelů, tvorbě soutisků a situací. Slouží především ke kontrole jak interní, tak externí. Stejně tak jako v ostatních modelech sdílí souřadnicový systém s ostatními – má nastovené sdílené

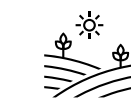

## Model terénu Model terénu a okolních budov, inženýrských objektů. Model terénu nemusí být vedený jako samostatný dílčí model. Velmi často se terén nemodeluje, stejně tak okolní

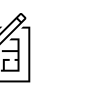

#### Další dílčí modely

Mezi další modely může patřit například "xref" model, do kterého se linkují cad xrefy, či poznámkový model. Koordinační model, tedy model sloužící pro koordinaci dílčích modelů může být weden také samostatně od modelu "master" – celkového modelu sloužícího pro tvorbu soutisků či situací.

Počátkové body

Vnitřní počátek – interní programový

počátek projektu, jeho pozice musí být zafixována při založení modelu,

není možné s ním v budoucnu

pohybovat. Je důležitý např. pro

Revit kategorie: Pozemek

export do dwg

měřeno nad bodem

290.5 m n.m. a určuje

relativní 0 projektu

umístěnou na 1NP.

měl být na skutečné 0 m

je pak ve výšce například

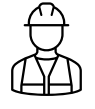

#### Modely profesí

Dílčí modely jednotlivých profesí. Taktéž sdílí souřadnice a mají umístěný vnitřní počátek na stejném místě jako ostatní modely.

## Založení ARS modelu

Podklady – např. Zaměření (situace) v S-JTSK Postup:

1. Založíme nový projekt na šabloně. Otevřeme půdorysný pohled – ideální je pohled situace/pozemku. Zobrazíme si počátky projektu (přes nastavení šablony pohledu nebo přes zkratku VV) Kategörie Pozemek – podkategorie Vnitřní počátek, Základní bod projektu, Bod zaměření. Tyto body se nachází nyní na jednom místě.

2. Nalinkujeme do pohledu podkladní CAD soubor (zaměření v S – JTSK), pouze na aktuální pohled, jednotky jsou obvykle metry, pozici můžeme zvolit například "Manuálně – střed"

3. Podkladní CAD soubor umístíme a otočíme vůči počátkovým bodům tak, abychom mohli v následujícím kroku zavést osový systém projektu, kde počáteční osnovy 1-A budou těmito body procházet a současně budou orientované v pohledu svisle a vodorovně. Samozřejmě vždy záleží na projektu, je možné počáteční body umístit i například na roh pozemku nebo na jiný pevně daný bod na pozemku. Důležité je i otočení podkladního dwg, díky tomu nastavíme projektový sever. Nyní tedy cad soubor otáčíte tak, abyste měli půdorys nastavený na projektový sever. V pohledu ovšem zkontrolujte, že je projektový sever v tabulce Vlastností opravdu nastaven.

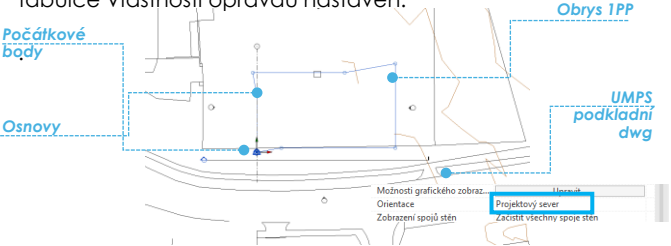

Nyní máme nastaveny sdílené souřadnice.

6. Následně můžeme do projektu načíst další podklady, tentokrát již s pozicí – podle sdílených souřadnic. Jedním z těchto podkladů mohou být vrstevnice. Ty linkujeme vždy s odškrtnutým nastavením "Pouze aktuální pohled", aby se nám nalinkovali na 3D objekty a mohli jsme z nich vytvořit terén.

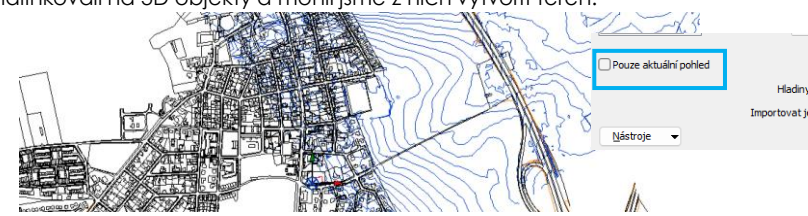

Pokud si po načtení vrstevnic otevřete 3D pohled nebo řez/pohled zjistíte ale, že se vrstevnice umístily vysoko nad nastavené podlaží. Je potřeba tedy nastavit relativní 0 projektu (±0,000).

7. Vytvoříme řez nebo pohled. V tomto pohledu opět aktivujeme počátkové body – bude nás zajímat vnitřní počátek a hlavně základní bod projektu. Půdorysně tedy řez/ pohled umístěte před vnitřní počátek a základní bod projektu. V řezu/pohledu musíme vidět také podlaží. Pokud je nevidíte postupujte podle návodu vpravo. V této fázi musíme vědět jaká je relativní 0 projektu. Tu můžeme zjistit z vrstevnic, které v řezu také vidíme – vysoko nad podlažími

Jiné

Sdílené umi

Umístit vrstv

Nyní máme dvě možnosti. Jednodušší možnost je využít nástroj v záložce Správa – Poloha – <u>Změnit</u> polohu projektu. Následně klasickým posunem a nastavením vzdálenosti přesuneme projekt o výšku 1NP nad mořem. Tak se posunou podlaží, vše co se na nich nachází, základní boď projektu a vnitřní počátek. Nevýhodou je, že se spolu s podlažími posune právě i vnitřní počátek. Zde je potřeba promyslet, jestli je posun vnitřního počátku v pořádku. Pokud se Váš projekt skládá jen z jednoho objektu, případně z více objektů, které mají všechna podlaží 1NP ve stejné výšce, vadit to » Váš projekt ko nlevněiší skl budov kde má á se z víd

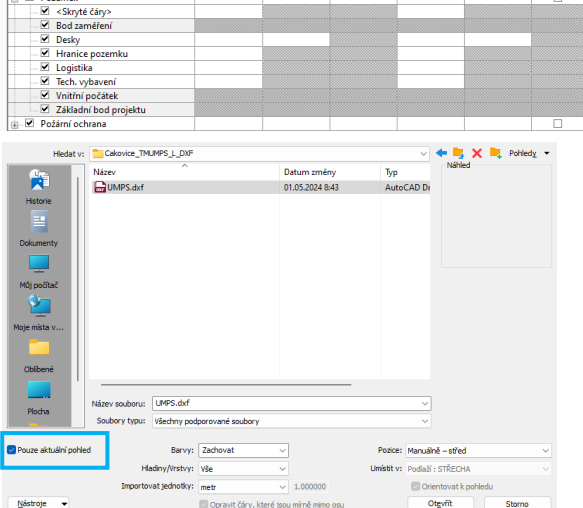

 Nastavíme osnovy – osový systém procházející počátkovými body.

Pzn. Umístění osnov závisí na projektu. Ideální je pokud počátkové body procházejí počátečními osnovami 1-A. Problematické je, že se s těmito osnovami v budoucnu vůči počátkovým bodů (vnitřnímu počátku) už nesmí hýbat.

5. Vybereme podkladní CAD soubor a přebereme z něj sdílené souřadnice (Okno Vlastnosti – Sdílené umístění). Bod zaměření se posune daleko od ostatních počátkových, posune se na skutečnou souřadnici 0,0,0 dle S-JTSK.

| tění                                        | <není sdíleno=""> "UMPS.dxf (2)" nebyly</není>                                                                                                    |              |
|---------------------------------------------|----------------------------------------------------------------------------------------------------|--------------|
| utí v pohledech                             |                                                                                                    |              |
| u .                                         | Popředí                                                                                                    |              |
|                                             | <ul> <li>Opimovské uniskuli i abilicity avan kaji ikovy svjavatém do položky "UMPS, dx<br/>Touto akcí se změní všechny pojmenované pozice připojeného model,</li> </ul>     | f (2)"<br>J. |
|                                             | <ul> <li>Převzít sdilený souřadnicový systém z položky "UMPS.dxf (2)"<br/>Touto akcí se změní aktuální model a všechny pojmenované pozice připojenýc<br/>modelů.</li> </ul> |              |
| Barı<br>Hladiny/Vrstı<br>Importovat jednotl | Zaznamenat vybranou instanci včetně její pozice:                                                                                                    |              |
|                                             | UMPS.dxf (2) : DefaultLocation Zmb                                                                                                    | nit          |
|                                             | Co jsou sdilené souřadnice? Sjednotit Sta                                                                                                    | orno         |
|                                             |                                                                                                    |              |
|                                             |                                                                                                    |              |

Pohled Správa Doplňky EvolveLAB Upravit 🛃 Souřadnice 🔹

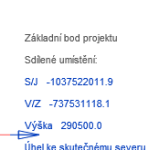

Bod zaměření - Geografická 0 projektu určující sdílené souřadnice.

## Nastavení rozsahu pohledu

Při vytvoření řezu se stává, že v něm například nevidíte podlaží nebo jiné prvky. Prvotně vždy přejděte na půdorys, řez(pohled) vyberte a zkontrolujte jeho hloubku (modrá čárkovaná čára, nebo tabulka Vlastností a parametr "Hloubka ořezu"

Pokud stále podlaží nevidíte, přejděte do 3D, podlaží si zobrazte (VG/VV). Následně je vyberte, klikněte pravým tlačítkem myši a zvolte "Maximalizovat 3D rozsah. Podlaží by se měly roztáhnout na celý rozsah projektu. Následně budou vidět i ve vytvořeném řezu/ pohledu

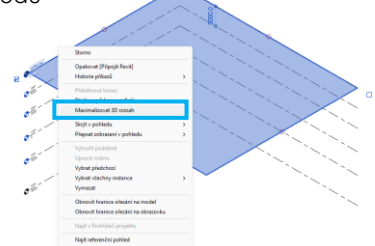

## Uložení modelu

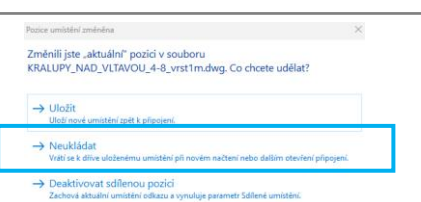

souřadnice a vnitřní počátek je umístěn na stejné místo jako v ostatních dílčích modelech

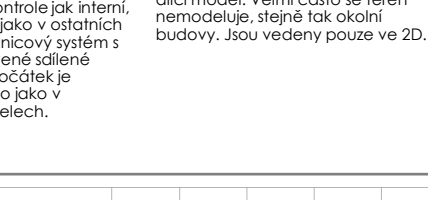

Základní bod projektu - Bod určující relativní 0 projektu. Je důležité především jeho výškové umístění, které je zaměření. Bod zaměření by n.m., Żákladní bod projektu

V/Z 0.0

relativní 0, je lepší zvolit druhý postup a vnitřní počátek tak nechat na stejné úrovni na jaké je bod zaměření

#### STRECHA Posunutá podlaž Vrste<u>vnice</u> 3D 199 Základní bod projektu – umístěn na 1NP

Vybereme Základní bod projetu a posuneme jej o absolutní výšku 0 projektu nahoru. Následně vybereme všechny podlaží, které v pohledu vidíme a opět je posuneme nahoru o stejnou hodnotu. V této fázi bychom neměli mít nic vymodelováno. Revit by mohl chtít objekty smazat.

Základní bod projektu by měl vykazovat souřadnice měřené od bodu zaměření včetně výšky. Podlaží naopak výškově vykazují vzdálenost od základního bodu projektu. Proto se základní bod projektu umisťuje výškově na 1NP a definuje relativní 0 projektu. Spolu se zavedením sdílených souřadnic došlo i k nastavení projektového a skutečného severu (viz úhel ke skutečnému severu)

Jiné

ß

😪 Umístění

🚱 Poloha 🔹

🕈 🖈 Změnit polohu projektu

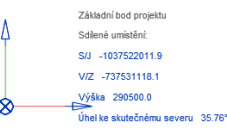

## Založení dalších dílčích modelů

Založení dalších dílčích modelů a převzetí sdílených souřadnic.

Pokud zakládáme další interní model, je možné již nastavený soubor jen zkopírovat a přejmenovat například na Koordinační model.

Cesta je ale i převzít souřadnice a nastavit podlaží do nového projektu. Otevřeme projekt se kterým chceme sdílet souřadnice. Do tohoto projektu nalinkujeme model s nastavenými souřadnicemi (např. ARS model) pozicí Vnitřní počátek na vnitřní počátek.

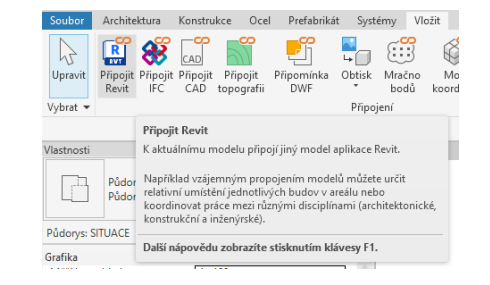

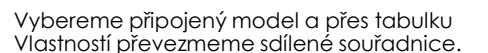

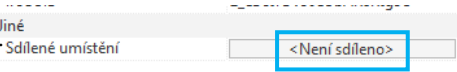

Mělo by dojít i k nastavení výšky základního bodu projektú včetně podlaží. V řezu vše zkontrolujeme. Tento postup je ideální například pro přebírání souřadnic profesemi, kteří používají vlastní šablonu projektu.

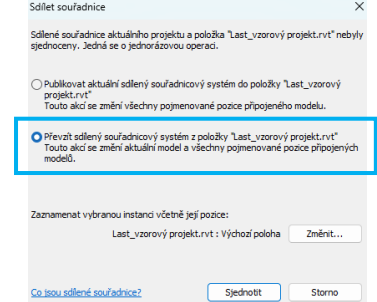